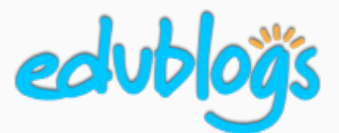

# How to embed a Google Slides presentation in a blog post or page

### Part 1: Get the embed code

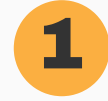

### **Open your Slides presentation**

Find your presentation in your Google Drive. Double click on the presentation to open it.

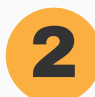

### Publish to the web

- Go to File > Publish to the web.
- Click on Embed. Customize your settings (optional).
- Click Publish.
- A pop-up box will confirm you want to publish. Press OK.

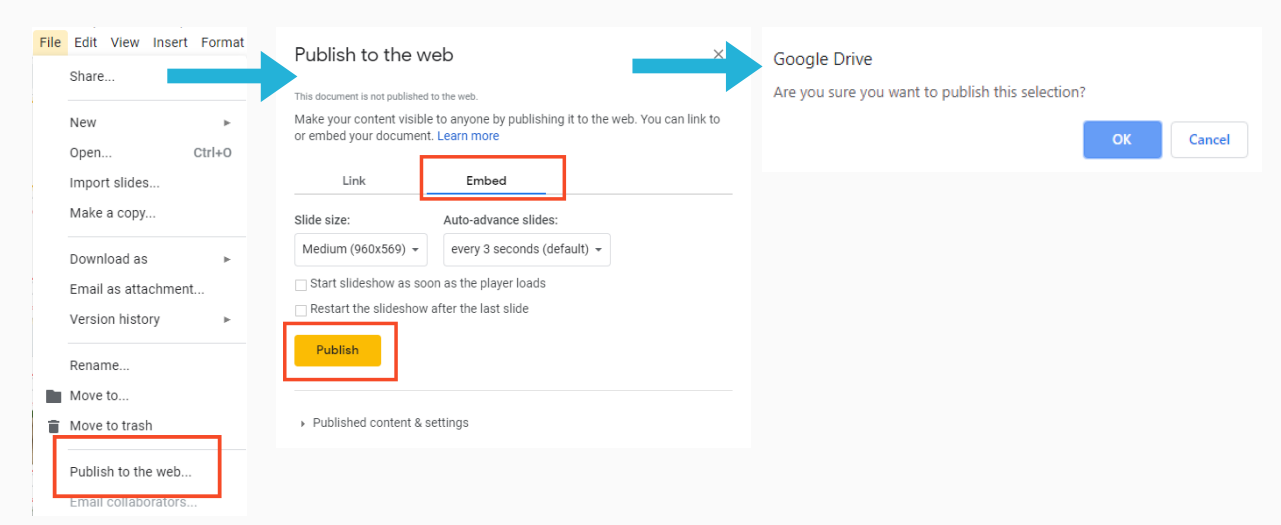

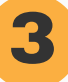

### Copy the embed code

Your HTML embed code will appear in a box.

You need to copy this code to add it to your blog post or page (Control/Command C)

| Link                 | Embed                       |  |
|----------------------|-----------------------------|--|
| lide size:           | Auto-advance slides:        |  |
| Medium (1280x749)    | every 3 seconds (default) 👻 |  |
| Start slideshow as s | oon as the player loads     |  |
| Restart the slidesho | w after the last slide      |  |

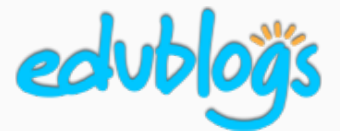

### How to embed a Google Slides presentation in a blog post or page

## Part 2: Add the embed code to your blog post (or page)

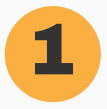

### Open your blog post (or page)

Go to your blog dashboard and open the post you're working on. Or, go to **Posts** > **Add New**.

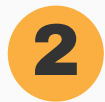

### Add Media

Place your cursor where you want the Slides presentation to appear and then click on the **Add Media** button.

**9** Add Media

#### B I ∞ Ξ Ξ 66 Ξ Ξ Ξ 0 % Ξ 🗙 🚟

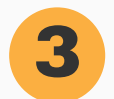

### Insert Embed Code

• In the Add Media window, click on the **Insert Embed Code** tab on the left.

Visual

Text

• **Paste** the embed code into the Insert Embed code box (Control/Command V).

| Insert Media<br>Create Gallery<br>Create Audio Playlist | Insert Embed Code                                                                                                    |
|---------------------------------------------------------|----------------------------------------------------------------------------------------------------|
|                                                         | Paste embed code in the box below and hit insert.                                                                                                    |
| Create Video Playlist                                   | <pre>&lt;iframe src="https://docs.google.com/presentation/d/e/2PACX-1vQOsQmTwa7JW3GP5yDieSTDM8B84hiN00YCIX6gOpbjHaifex2AS2V22_F9cmdW4VpnP9TpLIG-Ehro/embed?start=false&amp;loop=false&amp;u allowfullscreen="true" mozallowfullscreen="true" mozallowfullscreen="true" webkitallowfullscreen="true" vebkitallowfullscreen="true" mozallowfullscreen="true" mozallowfullscreen="&lt;/td&gt;</pre> |
| Featured Image                                          |                                                                                                    |
| Insert from URL                                         |                                                                                                    |
| Insert Embed Code                                       |                                                                                                    |

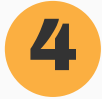

### Publish

When you've finished writing your post, click **Publish**. You should now see your embedded Slides presentation when you view the published post. You can also preview your post before publishing to see what it will look like.